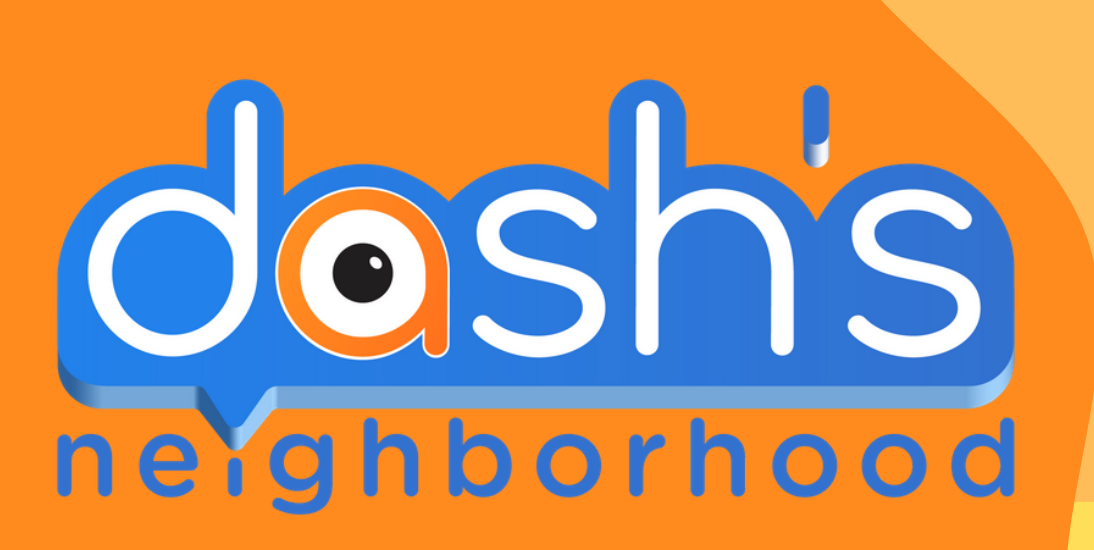

## **Connecting to Class Connect**

AND WELCOMING YOUR STUDENTS TO DASH'S NEIGHBORHOOD

Starting a free 3-day trial is a simple process. Begin by registering for your free account online at: www.makewonder.com/freetrial

Wonder Workshop can roll your 30-day free trial into a purchased account - enabling your students to continue their coding adventure without interruption.

www.makewonder.com/freetrial

Share Classi

Once registered, you will be directed to the teach portal: portal.makewonder.com. Click on the "Classroom" tab.

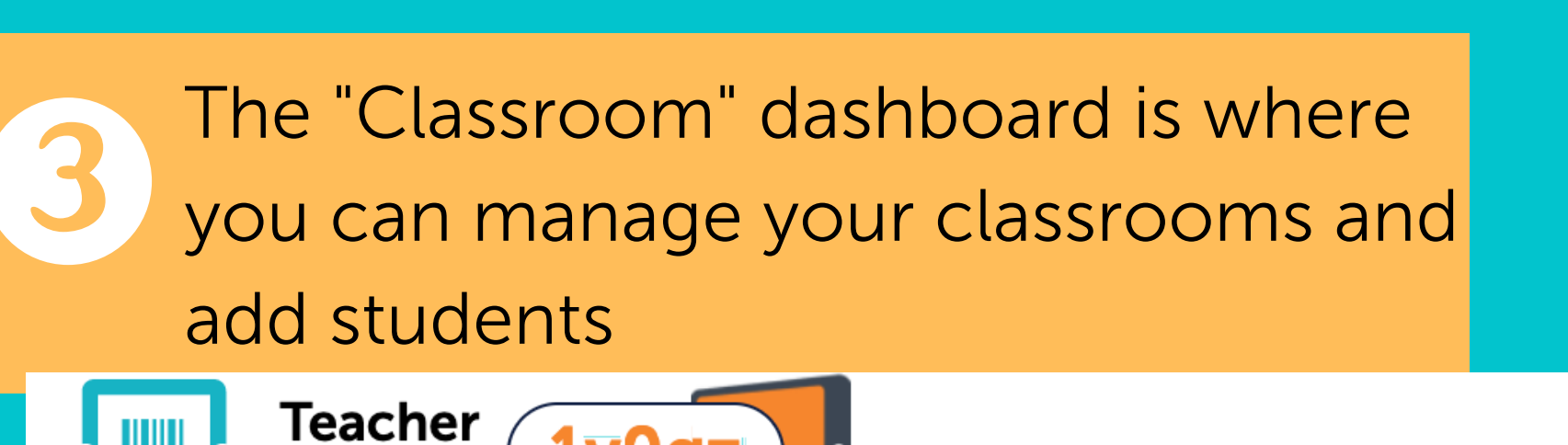

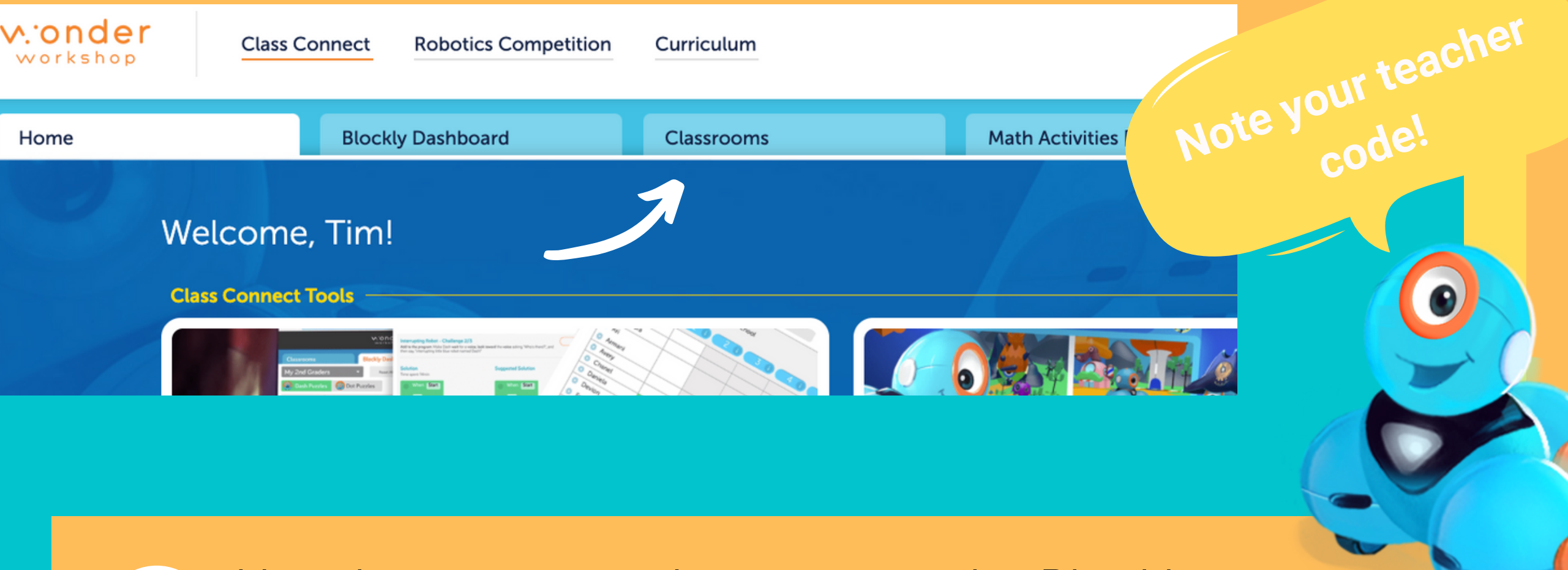

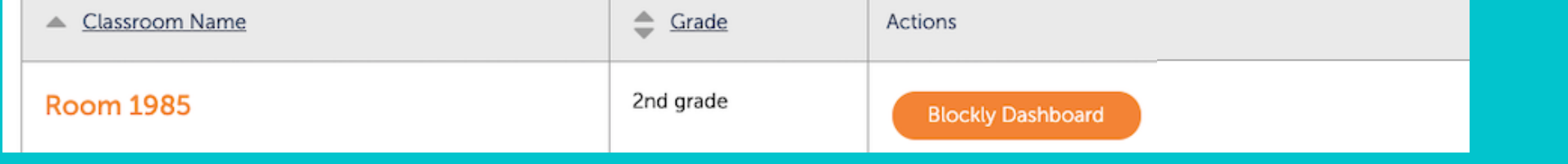

Manage Devices

Now have your students access the Blockly program 4 online by going to: code.makewonder.com.blockly

Your students will need your Teacher Code

Test Mac 02

Manage Subscription

code.makewonder.com.blockly

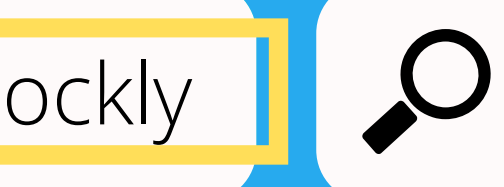

Connect

Code

Create Classroor

Have your students initiate a request using the robot icon in the upper left hand corner. When the manager profiles window opens, have them type your teacher code and the device name, then click, "Connect".

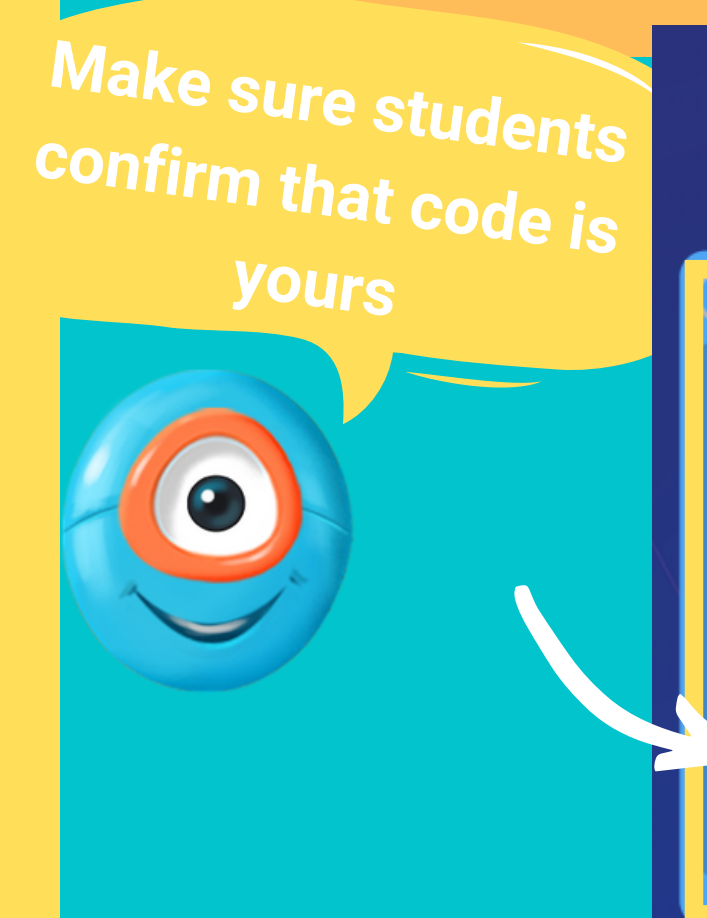

e.g. abc12

Manage Profiles Enter your Class Connect Teacher Code to access your classr eacher Code (required Device Name (optional) g. Room 10 - Device 3 Using Clever

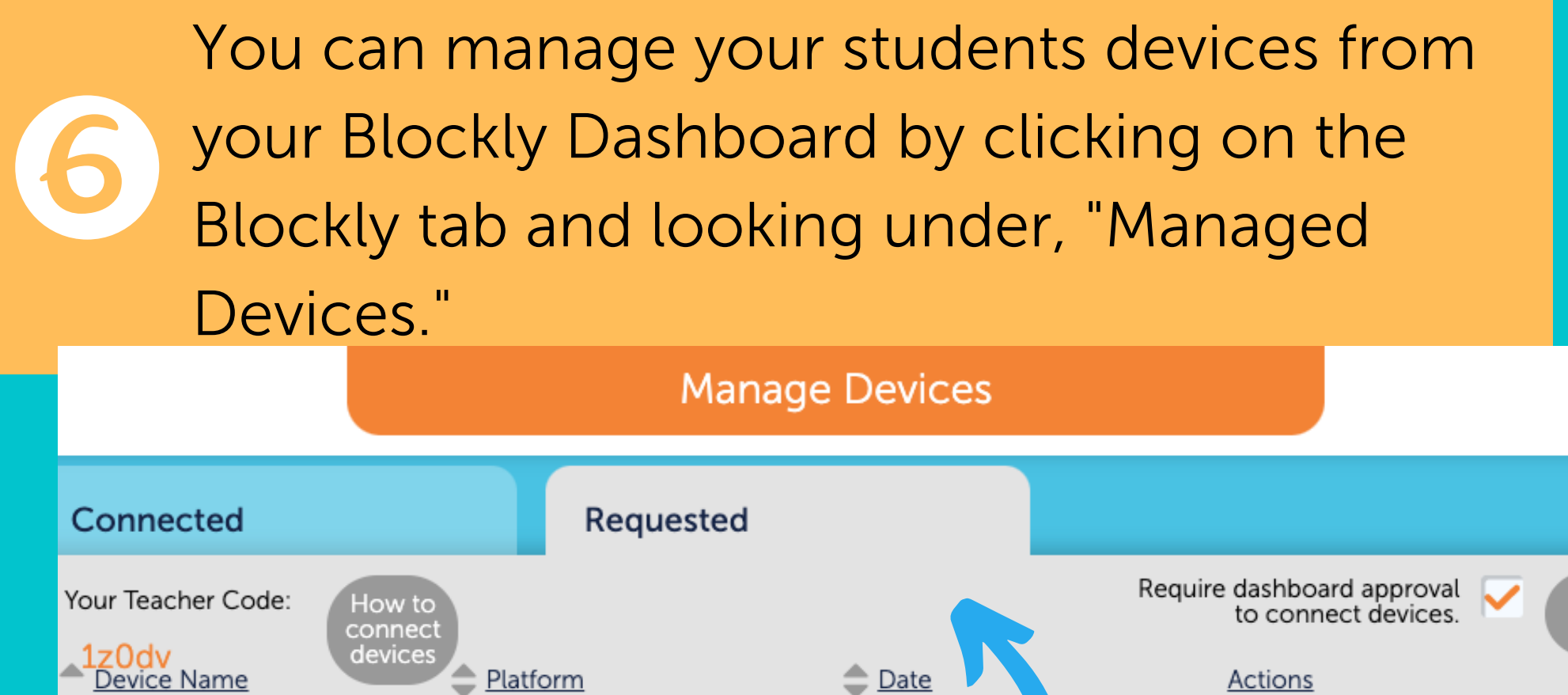

pending

Click on "Requested" to accept a pending device. It will now be connected to your classroom.

Mac

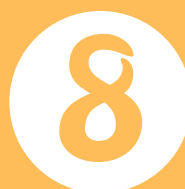

Students can now find their name on the device and their process is now tracked on your teacher's dashboard.

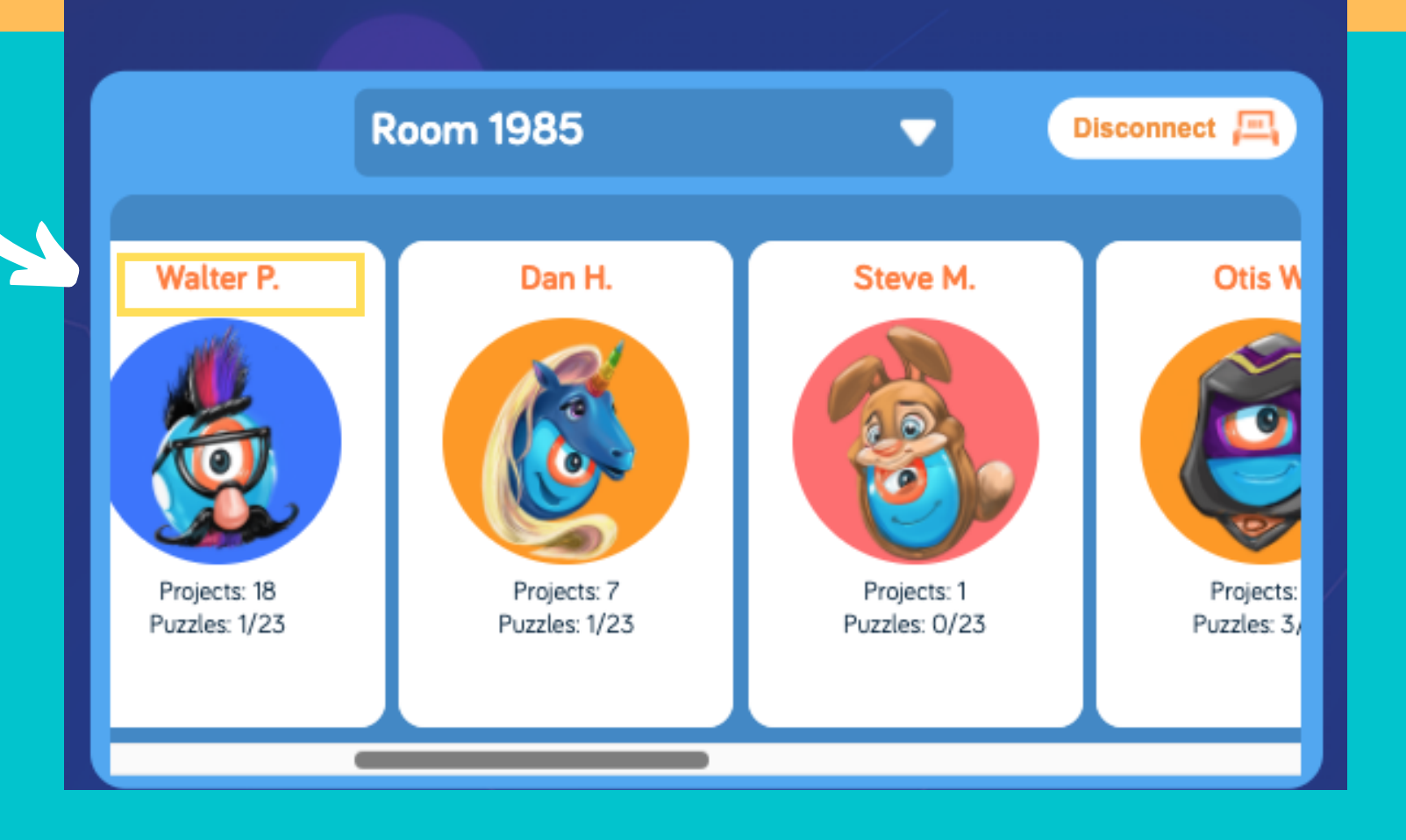

Students will now have access to Dash's Neighborhood in the Blockly App and can complete the puzzles while teachers track their progress. Simply click on the Blockly Dashboard tab.

|                     | Blockly Dashboard    |              |      | Classrooms   |                |              | Math  | Math Activities [Beta] |      |          |        |                  |
|---------------------|----------------------|--------------|------|--------------|----------------|--------------|-------|------------------------|------|----------|--------|------------------|
| Teac<br>Cod         | her <b>rq</b>        | df1          |      |              |                |              |       |                        |      |          |        | _                |
| Sample Classroom    | -                    | Reset Progr  | ress | ) (Un        | lock Challenge | s(           | Laund | h Blockly              |      | Edit Cla | ssroom |                  |
| Dash Puzzles        | 💽 📀 Dot              | Puzzles      |      |              |                |              |       |                        |      |          |        |                  |
|                     | Driving Schoo        | วเ           |      |              |                |              |       |                        |      |          |        | Dash the Snowman |
| <u>Student Name</u> |                      | 3 6 4 6      | 56   | 6 6          | 76             | 8 6          | 96    | 10 6                   | 11 6 | 12 6     | 16     | 20               |
| 💮 Curious Coder     | ~ ~                  | 1            |      |              |                |              |       |                        |      |          |        |                  |
| 🔇 Playful Progra    | <ul> <li></li> </ul> | $\checkmark$ | ~    | $\checkmark$ |                |              |       |                        |      |          |        |                  |
| Obot Wrangler       | × ×                  | $\checkmark$ | ~    | ~            | $\checkmark$   | $\checkmark$ | ~     | ~                      | ~    | ~        | 1      |                  |

For more information, visit **makewonder.com** 

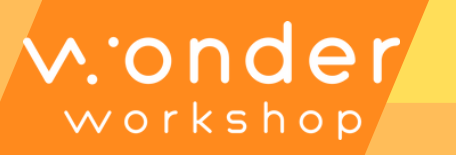